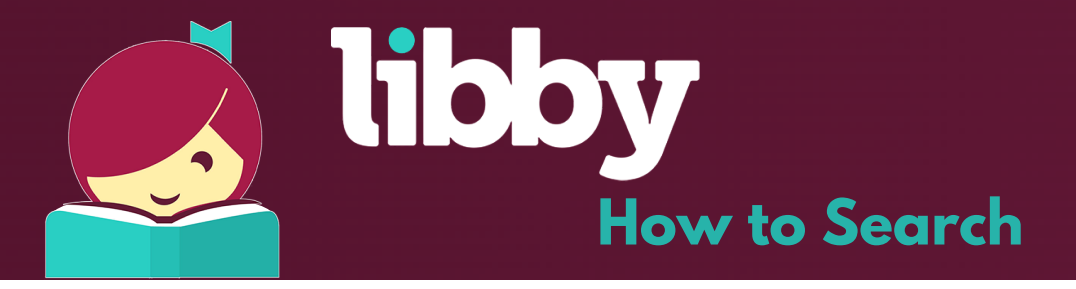

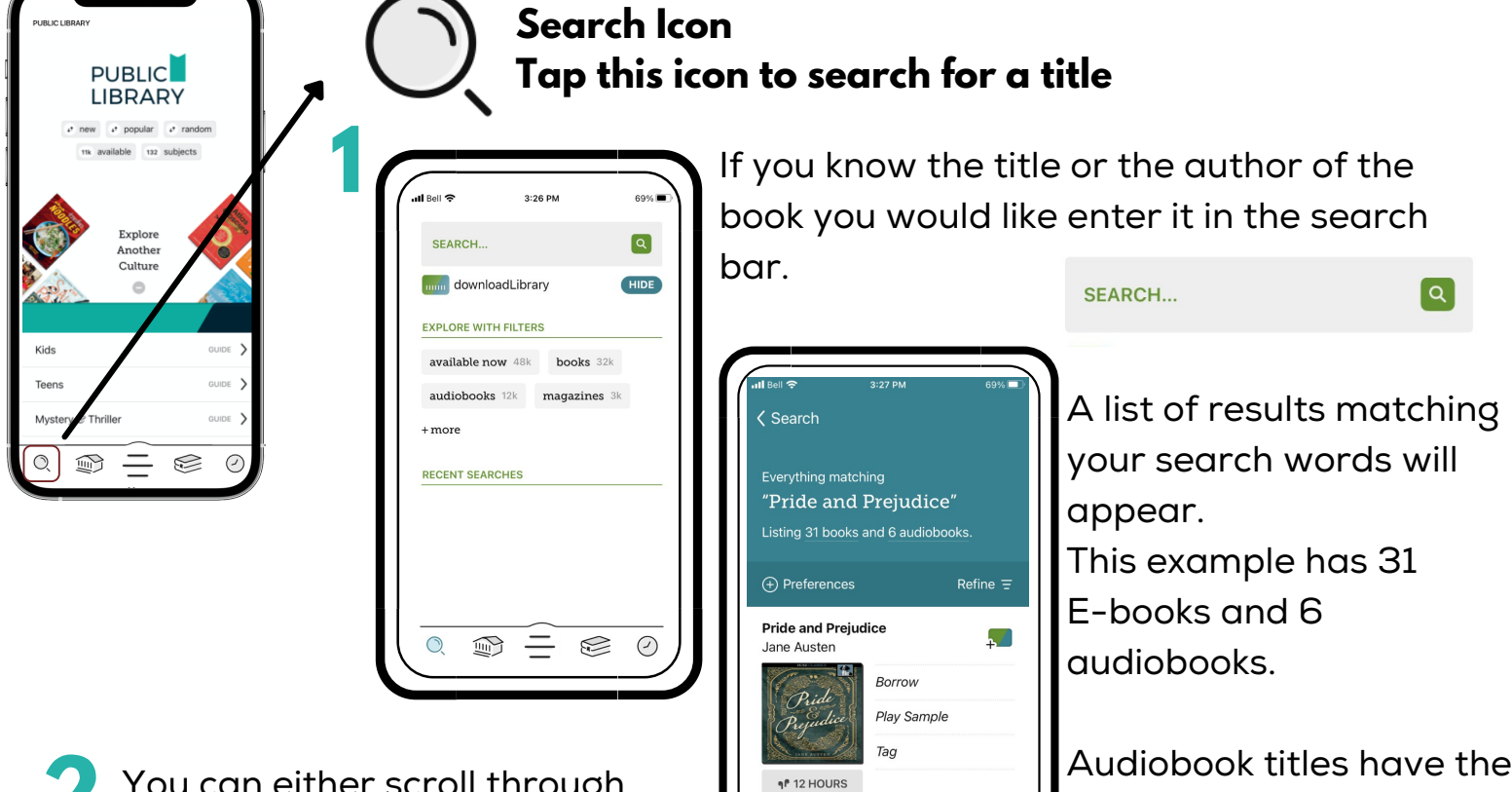

You can either scroll through the results or refine your options Audiobook titles have the earbud icon below them

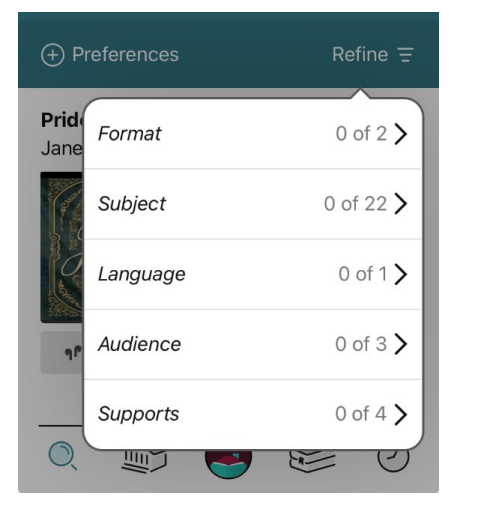

Clicking on a title shows more information about it.

 $\bigcirc$ 

Once you find a title you want- if it is available click BORROW. If there is a wait list you will only have the PLACE HOLD option.

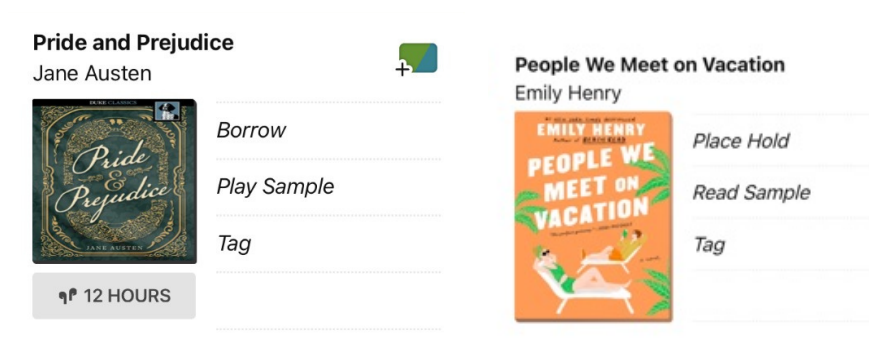